## Printing ID Wristband or Labels

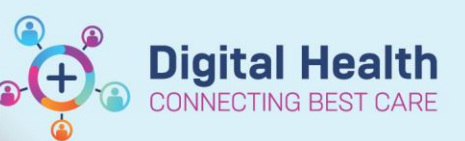

Digital Health Quick Reference Guide

## This Quick Reference Guide will explain how to:

Print Patient ID Wristband, or Labels in EMR

- Before printing an ID Wristband ensure that the patient's Allergy status is current and recorded in the EMR.
- 2. Click on in in the Navigation toolbar and a new log-in window will open.
- The Person Mgmt: Documents window will open. Click on the Magnifying Glass icon and the Person Search Window will open.
- Enter the Patient UR number and click the Search button.
   Ensure that the correct (current) encounter are found and highlighted. Click OK.

Lastname, Firstname Lastname, Firstname Allergies: Eggplants, penicillins Alerts: Recorded

| Task      | Edit  | View    | Patient    | Chart    | Links    | Navigation    | Help             |        |
|-----------|-------|---------|------------|----------|----------|---------------|------------------|--------|
| <br>Car   | reCom | pass 📲  | Clinical I | Leader O | rganiser | 🔆 Patient Lis | st 🞎 Staff Assig | Inment |
| <br>📿 Int | ranet | 📿 Clini | cians Cha  | nnel Q   | MIMS (   | Q PBS 📮 🧲     | Label Printing   | Rep    |

| 8    |        |      |      |  |  |  |  |  |  |  |  |
|------|--------|------|------|--|--|--|--|--|--|--|--|
| Task | Action | View | Help |  |  |  |  |  |  |  |  |
| 9    | 4K &   |      |      |  |  |  |  |  |  |  |  |

|       | Name                           | UF No.   | Ťex   | D08        | Apr 2      | dd was | Subab    | Беснало | Hoders    | the     |              |  |  |
|-------|--------------------------------|----------|-------|------------|------------|--------|----------|---------|-----------|---------|--------------|--|--|
| /     | E Tes Am                       | 12297-2  | 65 1  | 19/10/1990 | 37 Year    |        |          |         | 1623564   | 2653    |              |  |  |
|       |                                |          |       |            |            |        |          |         |           |         |              |  |  |
|       |                                |          |       |            |            |        |          |         |           |         |              |  |  |
|       |                                |          |       |            |            |        |          |         |           |         |              |  |  |
|       | •                              |          |       |            |            |        |          |         |           |         |              |  |  |
|       | -                              |          |       |            |            |        |          |         |           |         |              |  |  |
|       |                                |          |       |            |            |        |          |         |           |         |              |  |  |
| α     |                                |          |       |            |            |        |          |         |           |         |              |  |  |
|       | 500                            | Vol type | Un:   | Fee        | C nical Un | e Adre | Date     | 1       | ikoh Dala | YOU NO. | Admitting Dr |  |  |
|       | <ul> <li>Succession</li> </ul> | reesen:  | SILEA | ULTE HUT   | Set Hed?   | 12/03  | /8/12/11 | 11.464  |           | 333,684 |              |  |  |
| First |                                |          |       |            |            |        |          |         |           |         |              |  |  |
|       |                                |          |       |            |            |        |          |         |           |         |              |  |  |
|       |                                |          |       |            |            |        |          |         |           |         |              |  |  |
|       |                                |          |       |            |            |        |          |         |           |         |              |  |  |
|       |                                |          |       |            |            |        |          |         |           |         |              |  |  |
|       |                                |          |       |            |            |        |          |         |           |         |              |  |  |
|       |                                |          |       |            |            |        |          |         |           |         |              |  |  |
|       |                                |          |       |            |            |        |          |         |           |         |              |  |  |
|       |                                |          |       |            |            |        |          |         |           |         |              |  |  |

5. Choose the appropriate wristband or label sheet option in the right-hand column.
 Click the **Printer** icon to open the Print window.
 Check that the correct printer is listed in the Print window and click **OK** to print.

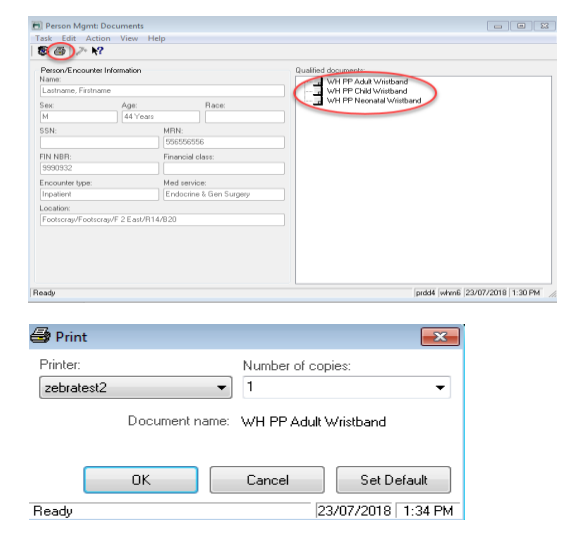

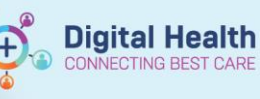

## Handy Hint – Wristband Printer

• The wristband printer must be Manually Loaded with the correct cartridge (White or Red for Allergy Status and Adult/Child/Neonatal size) prior to printing

## Important – ID wristband are care type specific and will need to be changed for the following scenarios:

- When a patient demographic or allergy status details are changed.
- When an inpatient changes care type e.g. when a patient is statistically discharged from Acute to Subacute.
- When a patient is transferred from one Western Health facility to another e.g. a transfer from Footscray to Sunshine.